# Austin Finance Online (AFO) New Account Registration

#### PLEASE Read Instructions BEFORE you begin the registration process:

1) Ensure there is not already an active account for the short-term rental (STR) property. If you have previously paid hotel occupancy taxes, you <u>may</u> have an account. Use the username reminder and password reset tool if you need assistance accessing the account.

|    | AUSTIN FINA                                                                                                    | NCE ONLINE                                                                            |           |                    |             |    |
|----|----------------------------------------------------------------------------------------------------|---------------------------------------------------------------------------------------|-----------|--------------------|-------------|----|
| FI | NANCIAL DOCUMENTS                                                                                                    | PERFORMANCE MANAGEMENT                                                                | СНЕСКВООК | UNCLAIMED PROPERTY | PROCUREMENT | HO |
| AC | COUNT LOGIN                                                                                                    |                                                                                       |           |                    |             |    |
|    | You have been logged of<br>Username<br>Password<br>Don't remember your use<br>Forgot your password? Re<br>Don't have an account ye | out.<br>ername? Retrieve your username<br>eset your password<br>t ? Create an account |           |                    | Login       |    |

2) Properties located in the City of Austin Full Purpose Jurisdiction are required to have an account through Austin Finance Online. The account holder will be able to pay Hotel Occupancy Tax online and register and/or renew the Short-Term Rental Operating License. (Properties in Austin LTD or Austin ETJ are required to have a Short-Term Rental Operating License but are not eligible to have an account through Austin Finance Online. These properties are not required to collect and remit City of Austin Hotel Occupancy Tax.)

## **Find My Jurisdiction**

To check the jurisdiction of a property, enter the address through the following City of Austin website:

http://www.austintexas.gov/gis/JurisdictionsWebMap/

Select "I want to"  $\rightarrow$  Find My Jurisdiction

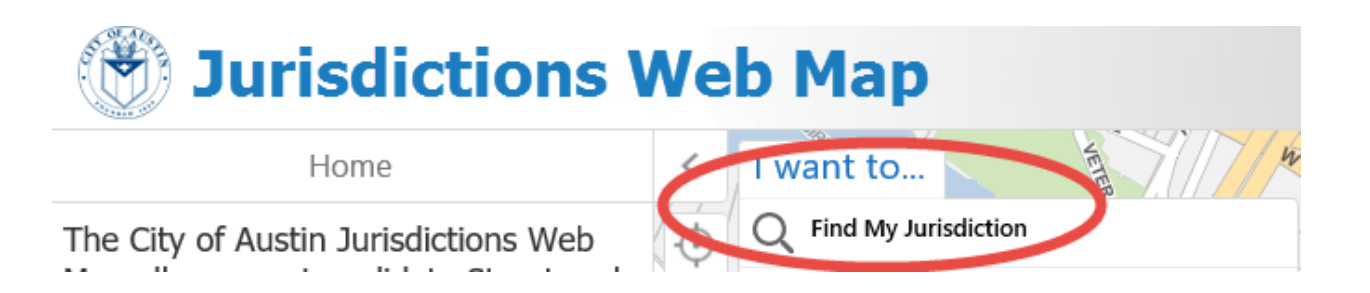

Enter the address of your short-term rental. The address will appear in the drop down under the search box. Select the address if it appears. Click submit. The next screen will display:

Description

124 W 8TH ST AUSTIN FULL PURPOSE

Council District 9 County: TRAVIS Map Grid: MJ22 Property Website Zoning Profile

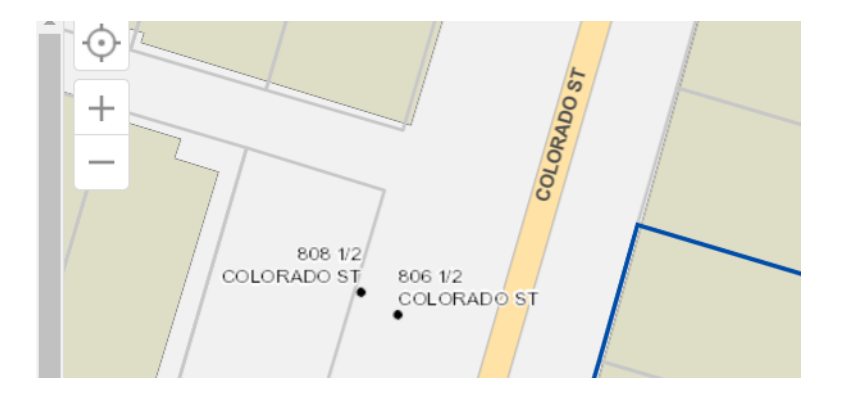

If the property is in the City of Austin Full Purpose Jurisdiction <u>and</u> an account does not already exist for the property, proceed to Austin Finance Online to create an account. If you are unable to locate your address, please contact the Hotel Tax Line at 512-974-2590 or <u>hotels@austintexas.gov</u>.

## **New Account Registration**

#### Visit Austin Finance Online:

## https://financeonline.austintexas.gov/afo/finance/

On Austin Finance Online main page, click "Create Account" on the upper right-hand corner of the screen.

|                     |                        |           |                    |             |           | Sign In Create Account |
|---------------------|------------------------|-----------|--------------------|-------------|-----------|------------------------|
| FINANCIAL DOCUMENTS | PERFORMANCE MANAGEMENT | CHECKBOOK | UNCLAIMED PROPERTY | PROCUREMENT | HOTEL/STR | git: citybase          |
|                     |                        |           |                    |             |           |                        |

Fill out the basic user account information in the fields on the screen. Once completed, click Submit".

| <b>P</b> | USTIN FINAN     | CE ONLINE            |        |           |                |         |             |           | Sign In          | Create Account |
|----------|-----------------|----------------------|--------|-----------|----------------|---------|-------------|-----------|------------------|----------------|
| FINANCIA | L DOCUMENTS F   | PERFORMANCE MANA     | GEMENT | CHECKBOOK | UNCLAIMED PROP | PERTY I | PROCUREMENT | HOTEL/STR | vsstest_afo_user | git: citybase  |
| Basic Us | ser Informatio  | in                   |        |           |                |         |             |           |                  |                |
| 은 ACCO   | UNT INFORMATION | N   * Required Field | ls     |           |                |         |             |           |                  |                |
|          |                 | First Name *         |        |           |                |         |             |           |                  |                |
|          |                 | Middle Name          |        |           |                |         |             |           |                  |                |
|          |                 | Last Name *          |        |           |                |         |             |           |                  |                |
|          |                 | E-mail Address *     |        |           |                |         |             |           |                  |                |
|          |                 | Phone Number         |        |           |                | Phone I | Ext         |           |                  |                |
|          |                 | Username *           |        |           | ?              |         |             |           |                  |                |
|          |                 | Password *           |        |           | ?              |         |             |           |                  |                |
|          | R               | etype Password *     |        |           |                |         |             |           |                  |                |
|          |                 |                      | Submit |           |                |         |             |           |                  |                |

A request to confirm the email address will be sent to the email registered on the account. Check your email and follow the steps to confirm the new account.

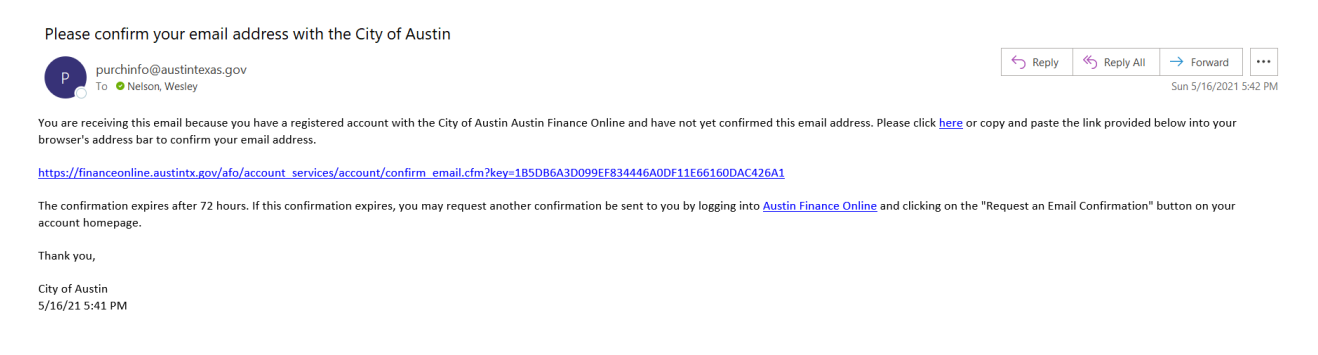

If an email is not received click "Request Email Confirmation" on the next screen. If not received, check the spam/junk folder.

| AUSTIN FINANCE ONLINE              |                                                      |                                                       |                                    |                              | captainamerica1982              |
|------------------------------------|------------------------------------------------------|-------------------------------------------------------|------------------------------------|------------------------------|---------------------------------|
| FINANCIAL DOCUMENTS PERFORMANCE MA | NAGEMENT CHECKBOOK                                   | UNCLAIMED PROPERTY                                    | PROCUREMENT                        | HOTEL/STR                    | vsstest_afo_user git: citybase  |
| User Dashboard                     |                                                      |                                                       |                                    |                              |                                 |
| captainamerica1982<br>V00000973715 | You have not confirm                                 | med that you can recei                                | ve email at <b>wesle</b>           | y.nelson@austintexas.        | gov. Request Email Confirmation |
|                                    | You have successfully of<br>Rental account, please s | reated a user profile. If<br>select the appropriate o | you would like to<br>option below. | register this profile as a v | endor or Hotel/Short Term       |
| Account                            |                                                      |                                                       |                                    |                              | _                               |

Once email is confirmed, the User Dashboard will show your selected username and Vendor Customer (VCUST) number on the left side of the screen. This is the number you will reference if you need assistance

from the Hotel Tax staff in the City Controller's Office:

|                                      |                                                                                                    |                                                                                                    |                                                                                                   |                                                                                                    | C capta                         | ainamerica1982 |
|--------------------------------------|----------------------------------------------------------------------------------------------------|----------------------------------------------------------------------------------------------------|---------------------------------------------------------------------------------------------------|----------------------------------------------------------------------------------------------------|---------------------------------|----------------|
| FINANCIAL DOCUMENTS PERFORMANCE MAN/ | AGEMENT CHECKBOOK                                                                                                   | UNCLAIMED PROPERTY                                                                                                    | PROCUREMENT                                                                                       | HOTEL/STR                                                                                                    | vsstest_afo_user                | git: citybase  |
| User Dashboard                       |                                                                                                    |                                                                                                    |                                                                                                   |                                                                                                    |                                 |                |
| captainamerica1982                   | You have successfully o<br>Rental account, please                                                                   | created a user profile. If select the appropriate                                                                            | you would like to option below.                                                                   | register this profile as a venc                                                                              | dor or Hotel/Short <sup>-</sup> | Term           |
| Account                              | <b>⊗ VENDOR REGISTRATI</b>                                                                                          | ON -                                                                                                    |                                                                                                   |                                                                                                    |                                 | -              |
| Home                                 | Companies may register to<br>commodity codes that they                                                              | be notified about future bu<br>select.                                                                                       | siness opportunities                                                                              | with the City based on                                                                                       | St                              | art Here       |
| Contact/Password                     |                                                                                                    |                                                                                                    |                                                                                                   |                                                                                                    |                                 |                |
|                                      | SHOTEL/STR LICENSIN                                                                                                 | IG AND REGISTRATION -                                                                                                    |                                                                                                   |                                                                                                    |                                 | *              |
|                                      | Owners of Hotels, Motels, H<br>sometimes called Vacation<br>and pay Hotel Occupancy T<br>(including rooms and guest | nostels, boarding houses, be<br>Rentals, are required to obt<br>ax (1992 Code Section 5-3-1:<br>houses) rented for less that | d and breakfasts, and<br>ain an operating licer<br>: Ordinance, 031204-)<br>n 30 consecutive day: | l Short-Term Rentals (STRs),<br>ise (Ordinance No. 20160223-A.I)<br>This law applies to all properties<br>;. | Hotel/STR Reg                   | istration      |

To set up a new Hotel/STR account, click the Hotel/STR registration button.

|                                                                           |                                                                                                    | captainamerica1982             |
|---------------------------------------------------------------------------|----------------------------------------------------------------------------------------------------|--------------------------------|
| FINANCIAL DOCUMENTS PERFORMANCE MA                                        | NAGEMENT CHECKBOOK UNCLAIMED PROPERTY PROCUREMENT HOTEL/STR                                                                                                    | vsstest_afo_user git: citybase |
| User Dashboard                                                            |                                                                                                    |                                |
| <b>captainamerica1982</b><br>V00000973715                                 | You have successfully created a user profile. If you would like to register this profile as a ven<br>Rental account, please select the appropriate option below.                                                                                                    | dor or Hotel/Short Term        |
| Account                                                                   | SVENDOR REGISTRATION -                                                                                                    | <b></b>                        |
| Home                                                                      | Companies may register to be notified about future business opportunities with the City based on<br>commodity codes that they select.                                                                                                    | Start Here                     |
|                                                                           |                                                                                                    |                                |
| Captainamerica1982<br>V00000973715<br>Account<br>Home<br>Contact/Password | Owners of Hotels, Motels, hostels, boarding houses, bed and breakfasts, and Short-Term Rentals (STRs),<br>sometimes called Vacation Rentals, are required to obtain an operating license (Ordinance No. 20160223-A.I)<br>and pay Hotel Occupancy Tax (1992 Code Section 5-3-1: Ordinance, 031204-). This law applies to all properties<br>(including rooms and guest houses) rented for less than 30 consecutive days. | Hotel/STR Registration         |

#### Click "Add Property."

Please note: Completed properties are properties that have all documents submitted. Vendors can make payments on accounts that are in the completed properties list. Incomplete properties include accounts that have been rejected, closed, or not submitted for review. These accounts cannot have payments made on them.

|                                    | INE                                                                         |                        |           | C capt           | ainamerica1982 |
|------------------------------------|-----------------------------------------------------------------------------|------------------------|-----------|------------------|----------------|
| FINANCIAL DOCUMENTS PERFORMAN      | CE MANAGEMENT CHECKBOOK UNCLAIME                                            | D PROPERTY PROCUREMENT | HOTEL/STR | vsstest_afo_user | git: citybase  |
| Property Information               |                                                                             | 1                      |           |                  |                |
| captainamerica1982<br>V00000973715 | PROPERTY   No Properties to List Completed Properties Incomplete Properties | erties                 |           |                  | Add Property   |
| Account                            | No completed properties found                                               |                        |           |                  |                |
| Home                               |                                                                             |                        |           |                  |                |
| Contact/Password                   |                                                                             |                        |           |                  |                |
| Hotel/STR Info                     |                                                                             |                        |           |                  |                |
| Property Listings 🛛 🔳              |                                                                             |                        |           |                  |                |
| Hotel/STR Reports                  |                                                                             |                        |           |                  |                |
| Invoice History                    |                                                                             |                        |           |                  |                |

Follow the next 4 steps listed at the top of the webpage to add a new property. Please note property jurisdiction can be verified again from this page.

|                                                                    |                                                                                                    |                                                                                                    |                                           | captainamerica1982                         |  |  |  |
|--------------------------------------------------------------------|----------------------------------------------------------------------------------------------------|----------------------------------------------------------------------------------------------------|-------------------------------------------|--------------------------------------------|--|--|--|
| FINANCIAL DOCUMENTS PERFORMANCE MANAGEMENT                         | CHECKBOOK UNCLAIMED PROPERTY PROCUREME                                                                                                    | INT HOTEL/STR                                                                                                    |                                           | vsstest_afo_user git: citybase             |  |  |  |
| Property Information                                               |                                                                                                    |                                                                                                    |                                           |                                            |  |  |  |
| captainamerica1982<br>voooo973715                                  | STEP ONE<br>PROPERTY<br>Physical Location                                                                                                    | CONTACT<br>Add Contact Information                                                                                                    | ATTACHMENTS<br>Add Relavant Documentation | STEP FOUR<br>VERIFY<br>Submit for Approval |  |  |  |
| Account<br>Home                                                    | SADD PROPERTY ADDRESS   * Required Field                                                                                                    | 5                                                                                                    |                                           | Back to Property Listing                   |  |  |  |
| Contact/Password Hotel/STR Info Property Listings Property Summary | This online system is only for registering Au     Properties in the Austin LTD Jurisdiction mu     online system. Austin LTD Jurisdiction prop     Controller's Office.     Properties in any other jurisdiction are not     Occupancy Tax reports with the City of Ausi | <ul> <li>This online system is only for registering Austin Full Purpose Jurisdiction properties.</li> <li>Properties in the Austin LTD Jurisdiction must manually contact, directly register and pay the Austin Code Department outside of this online system. Austin LTD Jurisdiction properties are not required to file quarterly Hotel Occupancy Tax reports with the City of Austin Controller's Office.</li> <li>Properties in any other Jurisdiction are not required to register with the City of Austin Code Department and do not have to file Hotel Occupancy Tax reports with the City of Austin Code Department and do not have to file Hotel Occupancy Tax reports with the City of Austin Code Department and do not have to file Hotel Occupancy Tax reports with the City of Austin Controller's Office.</li> </ul> |                                           |                                            |  |  |  |

Complete the property address form.

Select your relationship to the property. Are you an owner, management company or agent, or reseller?

Select license type. If you click the question mark next to the license type field, it will display a full list of Non\_STR and STR license types to choose from. Each type is defined for help in making selection.

Fill out the address, number of sleeping rooms, and date hotel/STR opens for business. You may also add a state taxpayer number if you have one. Click "Save" button.

| Contact Information                                                                                  | Relationship to Property *                                      | Select Relationship         |
|----------------------------------------------------------------------------------------------------|-----------------------------------------------------------------|-----------------------------|
| Attachments                                                                                          | Property Type *                                                 | Select Property Type        |
| Verify                                                                                               | Establishment Name                                              | Prevededs Extended Mar      |
| Hotel/STR Reports                                                                                    | Establishment Name                                              | Provide Establightmethod    |
| Invoice History                                                                                      | Addree                                                          | Provide your street address |
| The question mark icon will disp<br>STR and NON STR types to choo<br>tight to the license fee charge | lay a complete list of<br>ose from. This will be Address Line 2 |                             |
|                                                                                                    | City *                                                          | Austin                      |
|                                                                                                    | State *                                                         | TX ·                        |
|                                                                                                    | County *                                                        | Travis 🗸                    |
|                                                                                                    | Zip *                                                           | Provide Zip Code            |
|                                                                                                    | Number of Sleeping Rooms *                                      |                             |
|                                                                                                    | Date Open *                                                     | mm/dd/yyyy                  |
|                                                                                                    | State Taxpayer Number                                           |                             |
|                                                                                                    | State Location Number                                           |                             |
|                                                                                                    |                                                                 | Save                        |
|                                                                                                    |                                                                 |                             |

Add contact information. At the top of this page, verify property description and address. Make edits if necessary, by clicking the "Edit Property" button on the right.

Add Property Contacts

|                                    | ✓                                                                  | STEP TWO                              | STEP THREE                                | STEP FC                    | OUR                                      |  |
|------------------------------------|--------------------------------------------------------------------|---------------------------------------|-------------------------------------------|----------------------------|------------------------------------------|--|
| captainamerica1982<br>V00000973715 | EDIT PROPERTY CONTACT<br>Physical Location Add Contact Information |                                       | ATTACHMENTS<br>Add Relavant Documentation | VERIFY AND<br>Submit for A | VERIFY AND SUBMIT<br>Submit for Approval |  |
| Account                            |                                                                    |                                       | Edits can be                              |                            |                                          |  |
| Home                               | PROPERTY INFORMATION                                               | PROPERTY INFORMATION (Added by Owner) |                                           |                            | 🖁 Edit Property                          |  |
| Contact/Password                   | Physical Address                                                   |                                       | Operation Details                         | 5                          |                                          |  |
| Hotel/STR Info                     | WES'S TEST HOUSE<br>124 W 8TH ST                                   | Тур                                   | e: SHORT TERM<br>RENTAL TYPE 1            | Address ID:                | A0000020062                              |  |
| Property Listings                  | AUSTIN, TX 78704                                                   | Date of Ope                           | n: 05/17/2021                             | Date of Close:             |                                          |  |
| Property Summary                   |                                                                    | Operating License                     | #:                                        | Folder RSN:                |                                          |  |
|                                    |                                                                    | # of Sleeping Room                    | s: 1                                      | Expire Date:               |                                          |  |
| Contact Information                |                                                                    |                                       |                                           | Submit Status:             | Draft                                    |  |
|                                    |                                                                    | License Statu                         | IS                                        | Iurisdiction Name          |                                          |  |

Austin Finance Online (AFO)requires both an owner contact and local contact. If owner and local contact are the same select both owner and local contact boxes and fill out requested information on page. Select "Save"

#### or "Save and Continue".

| SADD CONTACT INFORMATION   * Require                                                                                                    | red Fields                                                                                                    |
|----------------------------------------------------------------------------------------------------|----------------------------------------------------------------------------------------------------|
| Owner information is required.<br>Local Contact information is required.                                                                                              |                                                                                                    |
| Check mulitple boxes <b>ONLY</b> if addresses are the sai<br>If addresses are not the same for each Contact Type<br>Check owner information at the Travis County (TCA | ne.<br>2 please click "Save and Add Address" button below.<br>2) or Williamson County Central Appraisal District (WCAD) website. |
| Contact Type *                                                                                                    | <ul> <li>✓ Owner ✓ Local Contact 	Management Company 	Operating License Ship To</li> </ul>                                       |
| Contact Name *                                                                                                    | Full Name or Business Name                                                                                                    |
| Address *                                                                                                    | Street Address                                                                                                    |
| 2nd Address                                                                                                    |                                                                                                    |
| City *                                                                                                    | City                                                                                                    |
| State *                                                                                                    | TX ~                                                                                                    |
| Zip *                                                                                                    | Provide Zip Code                                                                                                    |
| Phone Number *                                                                                                    | Phone Number Ext.                                                                                                    |
| Fax Number                                                                                                    | Fax Number     Ext.                                                                                                    |
| Email *                                                                                                    | Provide email address                                                                                                    |
|                                                                                                    | Save Save and Continue Cancel                                                                                                    |

If owner and local contact are not the same, fill out request information for owner and select "save and continue" button. The next screen will take you to contacts. Select the add contact information button.

| <b>∂ CONTACTS</b> |                          |                                          | (                                                                           | + Add Contact Inform | tion |
|-------------------|--------------------------|------------------------------------------|-----------------------------------------------------------------------------|----------------------|------|
| Local Contact     | information is required. |                                          |                                                                             |                      |      |
|                   | Contact Name             | Address                                  | Contact Methods                                                             | Address ID           |      |
| Owner             |                          |                                          |                                                                             |                      |      |
| 🖋 Edit Contact    | Kim Euresti              | 124 W 8th St Ste 140<br>Austin, TX 78701 | <ul> <li>J (151) 297-4223</li> <li>@ kim.euresti@austintexas.gov</li> </ul> | 38320                | Ō    |

Select local contact button and fill out requested information and save.

Add documentation required to obtain an STR operating license. Some license types require additional documentation. To verify documents needed for a specific property type, email Austin Code at <u>STRLicensing@austintexas.gov</u> or call 512-974-9144. If required documentation has already been provided to Austin Code Department, you may skip the attachments page and proceed to the next step by clicking "skip to next step."

| ~                 | ×                       | STEP THREE                 | STEP FOUR          |
|-------------------|-------------------------|----------------------------|--------------------|
| EDIT PROPERTY     | CONTACT                 | ATTACHMENTS                | VERIFY AND SUBMIT  |
| Physical Location | Add Contact Information | Add Relavant Documentation | Submit for Approva |

Click the "Add Attachments" button to add attachments for your property.

| captainamerica198<br>V00000973715 | 2 | EDIT PROPERTY<br>Physical Location                                                                                                    | Add Co                        | CONTACT<br>ontact Information       | STEP THREE<br>ATTACHMENTS<br>Add Relavant Documer | STEP<br>VERIFY At<br>htation Submit fo | FOUR<br>ID SUBMIT<br>r Approval |  |
|-----------------------------------|---|----------------------------------------------------------------------------------------------------|-------------------------------|-------------------------------------|---------------------------------------------------|----------------------------------------|---------------------------------|--|
| Account                           |   |                                                                                                    |                               |                                     |                                                   |                                        |                                 |  |
| Home                              |   | PROPERTY INFORMATION (Added by Owner)                                                                                                    |                               |                                     |                                                   |                                        |                                 |  |
| Contact/Password                  |   | Physical Ad                                                                                                    | dress                         | Operation Details                   |                                                   |                                        |                                 |  |
| Hotel/STR Info                    |   | WES'S TEST HOUSE<br>124 W 8TH ST                                                                                                    |                               | Туре                                | :: SHORT TERM<br>RENTAL TYPE 1                    | Address ID:                            | A00000200620                    |  |
| Property Listings                 | = | AUSTIN, TX 78704                                                                                                    |                               | Date of Open                        | : 05/17/2021                                      | Date of Close:                         |                                 |  |
| Property Summary                  |   |                                                                                                    |                               | Operating License #                 | ÷                                                 | Folder RSN:                            |                                 |  |
| 101 Contract Information          |   |                                                                                                    |                               | # of Sleeping Rooms                 | : 1                                               | Expire Date:                           |                                 |  |
| Contact Information               |   |                                                                                                    |                               | Liconco Statu                       |                                                   | Submit Status:                         | Draft                           |  |
| 🖹 Attachments                     |   |                                                                                                    |                               | License statu                       | License status                                    |                                        |                                 |  |
| ✓ Verify                          |   |                                                                                                    |                               |                                     |                                                   |                                        |                                 |  |
| Hotel/STR Reports                 |   |                                                                                                    |                               | Skip to next step + Add Attachments |                                                   |                                        |                                 |  |
| Invoice History                   |   | The following documents time or Skip to the next s                                                                                                    | s may be required to<br>step. | o receive your license. You         | may attach those that a                           | re applicable to your licens           | e type at this                  |  |
|                                   | ( | Actions       Document Description       Operating Year       Upload Date         A Required       Certificate of Occupancy Document       Image: Certificate of Occupancy Document       Image: Certificate of Occupancy Document         A Required       Proof of Ownership Document       Image: Certificate of Occupancy Document       Image: Certificate of Occupancy Document         A Required       Property Insurance Document       Image: Certificate of Occupancy Document       Image: Certificate of Occupancy Document |                               |                                     |                                                   |                                        | 2                               |  |

#### Choose the attachement type, year and file that will be uploaded. Click" upload" button

|    | Add Attachment  |                                   | ×  |
|----|-----------------|-----------------------------------|----|
| E  | Attachment Type | Certificate of Occupancy Document |    |
|    | Year            | 2021 🗸                            |    |
| N  | Select File     | Choose File attachment - test.jpg |    |
| /s |                 | Close                             | ad |

Once the correct documents are uploaded, the system will ask you to verify your account.

|                                    |                                                                                                    |                               |                                   |                                             |                                | vsstest_afo_user git: cityba                          |
|------------------------------------|----------------------------------------------------------------------------------------------------|-------------------------------|-----------------------------------|---------------------------------------------|--------------------------------|-------------------------------------------------------|
| Verification                       |                                                                                                    |                               |                                   |                                             |                                |                                                       |
|                                    |                                                                                                    |                               |                                   |                                             |                                |                                                       |
| captainamerica1982<br>V00000973715 | EDIT PROPERTY<br>Physical Location                                                                                                    | Add Cor                       | CONTACT<br>ttact Information      | ATTACHMENTS<br>Add Relavant Documentatio    | -<br>n                         | STEP FOUR<br>VERIFY AND SUBMIT<br>Submit for Approval |
| Account                            |                                                                                                    |                               |                                   |                                             |                                |                                                       |
| Home                               | PROPERTY INFORMATION (Added by                                                                                                    | Owner)                        |                                   |                                             |                                | 📕 Edit Property                                       |
| Contact/Password                   | Physical Address                                                                                                    |                               | Operation Details                 |                                             |                                |                                                       |
| Hotel/STR Info                     | WES'S TEST HOUSE                                                                                                    | Туре:                         | SHORT TERM RENTAL TYPE            | 1                                           | Address ID:                    | A00000200620                                          |
| Property Listings                  | AUSTIN, TX 78704                                                                                                    | Date of Open:                 | 05/17/2021                        |                                             | Date of Close:                 |                                                       |
| Property Summary                   |                                                                                                    | # of Sleeping Rooms:          | 1                                 |                                             | Folder RSN:<br>Expire Date:    |                                                       |
|                                    |                                                                                                    | . er ereeping reenist         |                                   |                                             | Submit Status:                 | Draft                                                 |
|                                    |                                                                                                    | License Status                |                                   |                                             | Jurisdiction Name              |                                                       |
| Attachments                        |                                                                                                    |                               |                                   |                                             |                                |                                                       |
| ✓ Verify                           | I hereby verify that the property address inform                                                                                                    | ation I provided is true and  | correct. Once verified, I will no | longer be able to modify the property ac    | ldress. For any corrections to | o the property address, closing of a                  |
| Hotel/STR Reports                  | Du registering this property address 1 am autor                                                                                                    | that I must file quarterly II | atal Occurance Tax regardless     | if I collected any each resolute or have an | v Evennet 20 day receipts fo   | r the guarter or not (filing zero dellar              |
| Invoice History                    | By registering this property address, I am aware that i must file quarterity Hotel Occupancy I ax regardless II I collected any cash receipts or have any Exempt 30 day receipts for the quarter or not (filing zero dollar report). For questions regarding Hotel Occupancy Tax, please contact the City of Austin Controller's Office via email Hotels@austintexas.gov or call the hotel hotel indtilne at (512)974-2590.                                                                                                    |                               |                                   |                                             |                                |                                                       |
|                                    | If I am applying for an Operating License, I am aware that the Lodging Establishment Operating License is a non-refundable fee. I understand that if I don't submit a complete application and all required documents this will delay the process and can result in my application to be canceled. Additional fees may be assessed beyond this online payment site. Operating License will be mailed to the Ship To Address via US Postal Service; It will not be delivered detectionally. For questions regarding Lodging Establishment Operating License, please contact City of Austin Code Department via email STRLicensing@austintexas.gov or call the Austin Code Department Hotline at (512)974-9144. |                               |                                   |                                             |                                |                                                       |
|                                    | IAGREE                                                                                                    |                               |                                   |                                             |                                |                                                       |

To complete the registration process for your account, read the disclosure statement and select the "I Agree" Button.

The following message will appear.

Property information has been submitted for review. If you have not provided all the necessary supporting documents, the issuance of your operating license may be delayed. You may be asked to upload additional documentation. Now you are eligible to pay your operating license, and/or create and pay hotel tax reports. To make a payment or add another address go to the property listing page to get started.

Your account should now appear under "Completed Properties".

For additional assistance, email hotels@austintexas.gov or call 512-974-2590, option 1.